## Windows 7 でのインストールについて

SFシステムは、Windows 7 上で認証を取っているソフトではありませんので、Windows 7 でSFシステムを インストールする際、下記画面が常に表示されます。

CDを開き、直接各システムのフォルダーにある Setup. exe を実行した場合も同様です。

1. はじめにCDの自動再生の画面を表示します。 <Autorun.exeの実行>をクリックして、CDを再生します。

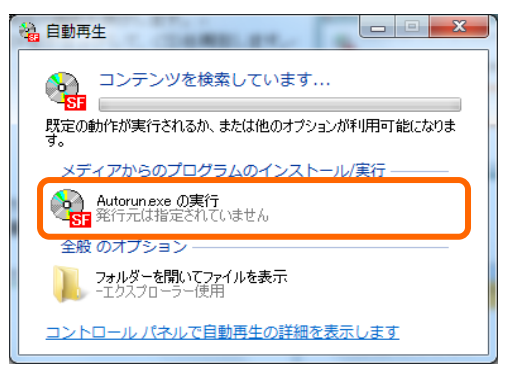

次の不明な発行元からのプログラムにこのコンピューターへの変更を許可しますか?

Autorun.exe

不明 ファイルの入手先: CD/DVD ドライブ

プログラム名:

発行元:

詳細を表示する(D)

X

(はい(Y) いいえ(N)

<u>これらの通知を表示するタイミングを変更する</u>

2. 続いてユーザーアカウント制御の画面を表示します。 実行ファイルの使用確認を行いますので、 <許可>をクリックして下さい。 SFシステムのインストーラーが起動します。 🚱 ユーザー アカウント制御

<u>!</u>\ 「C:¥Program Files」にSFシステムをインストールした場合、正常に動作しない処理があります。 Windows 7 でのデータ使用について、互換モードを設定しても回避できません。 この為、インストールの際は下記の操作を常に行って下さい。

- (1) Cドライブ以外のドライブを用意して、Cドライブ以外に SF システムのインストールを行う。
- ② Cドライブしか用意できない場合、「Program Files」フォルダー以外にフォルダーを作成して、インストールを 行う。

※Cドライブにインストールした場合は、インストール先フォルダー及び¥SFDATA2のフォルダーのプロ パティーのセキュリティに、「Everyone」を手動で追加してください。

インストール完了後にプログラム互換性アシスタント(右図参照)が 表示された場合は、くこのプログラムは正しくインストールされました> をクリックしてください。

またインストールを途中で中断された場合も表示されることがありま すが、その場合は右下のくキャンセル>をクリックしてください。

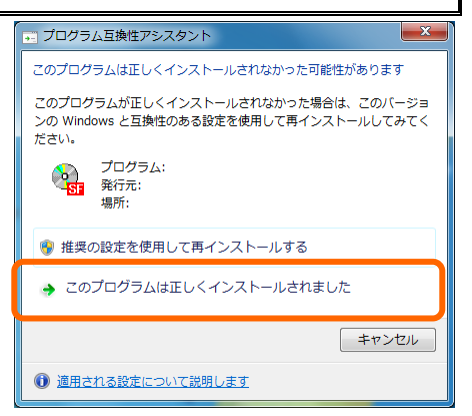

## 株式会社 データロジック